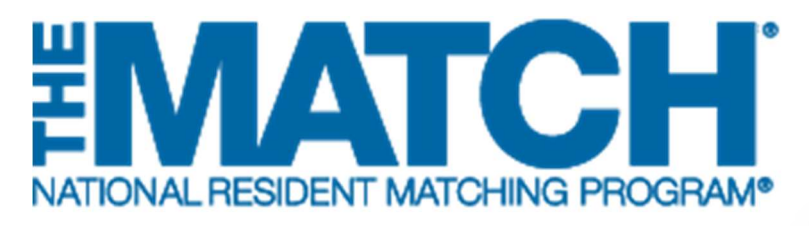

# Withdrawing from the Main Residency Match

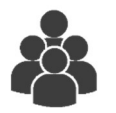

Users: Main Residency Match Independent Applicants

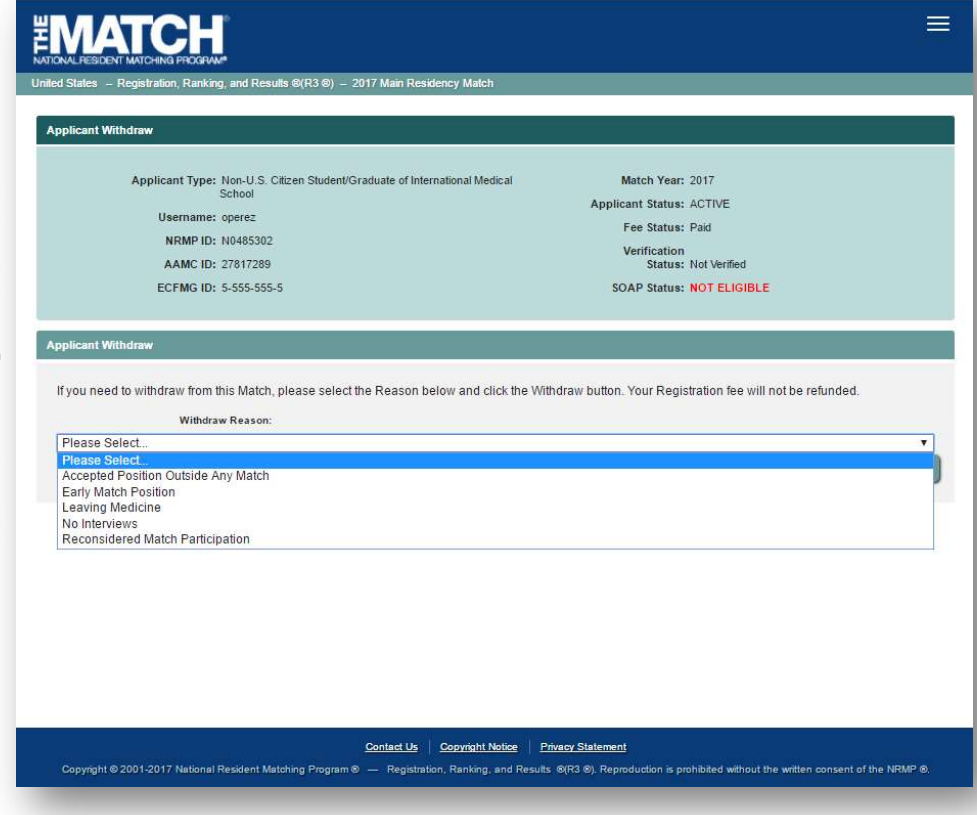

Note: This Withdrawing from the Main Residency Match guide explains how to complete this task using a mobile device. The menu options are the same whether using a mobile device or desktop.

### Who can withdraw from a Match?

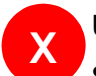

#### U.S. Seniors:

- U.S. seniors in MD and DO medical schools <u>cannot</u> withdraw themselves. Only the NRMP school official can withdraw U.S. seniors.
- Please contact your school official to request withdrawal from the Match.

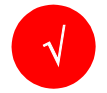

#### Independent Applicants including:

- International medical school students/graduates
- Previous graduates of an LCME-accredited medical school
- Canadian medical school students/graduates
- U.S. osteopathic medical school graduates
- You must withdraw **before** the Rank Order List (ROL) Deadline.
- If you have submitted a certified ROL and do not withdraw by the ROL Deadline, you will be included in the Match and will be obligated to accept an appointment, if matched to a program.
- Registration fees are NOT refunded if you withdraw from a Match.

## Login:

- 1. Enter the **Username** and **Password** you created for accessing the Registration, Ranking, and Results (R3®) system.
- 2. Click Login.

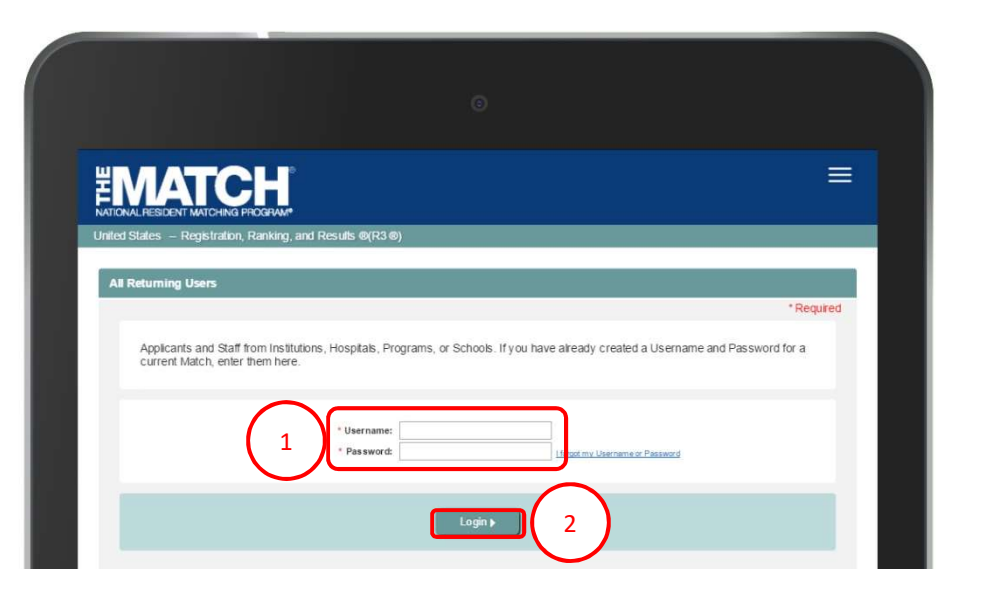

The **Match Home Page** displays for your registered Match.

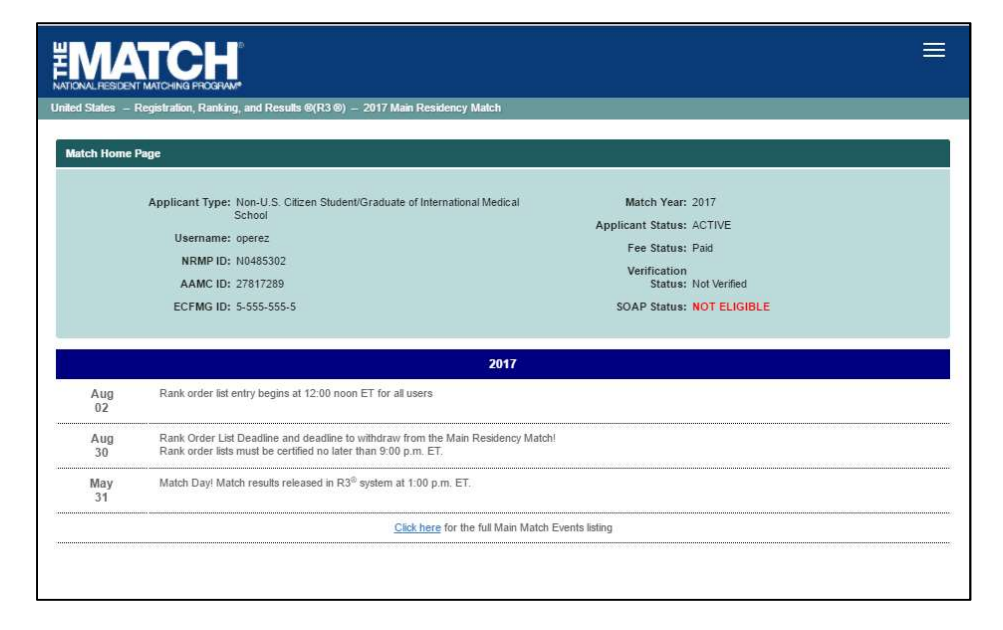

- 3. Click the **Main Menu** in the top right corner.
- 4. Click the drop-down arrow next to your name.
- 5. Click Withdraw.

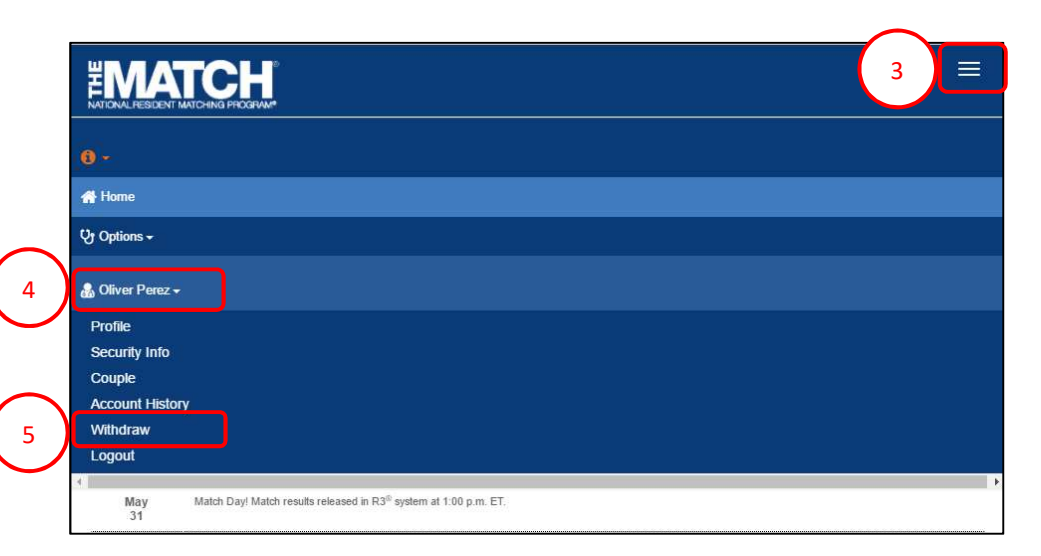

The Applicant Withdraw screen displays.

- 6. Click the **Withdraw Reason** drop-down arrow. Select the appropriate response.
- 7. Click the Withdraw button.

| Applicant Type: Non-U.S. Cilizen Student/Graduate of International Medical                                                                                                    | Match Year: 2017                                             |  |
|----------------------------------------------------------------------------------------------------|--------------------------------------------------------------|--|
| School                                                                                                    | Applicant Status: ACTIVE                                     |  |
| Username: operez                                                                                                    | Fee Status: Paid<br>Verification<br>Status: Not Verified     |  |
| NRMP ID: N0485302                                                                                                    |                                                              |  |
| AAMC ID: 27817289                                                                                                    |                                                              |  |
| ECFMG ID: 5-555-55-5                                                                                                    | SOAP Status: NOT ELIGIBLE                                    |  |
| pplicant Withdraw                                                                                                    |                                                              |  |
|                                                                                                    |                                                              |  |
| If you need to withdraw from this Match, please select the Reason below and click the                                                                                                    | Withdraw button. Your Registration fee will not be refunded  |  |
| If you need to withdraw from this Match, please select the Reason below and click the Withdraw Reason:                                                                                                    | Withdraw button. Your Registration fee will not be refunded. |  |
| If you need to withdraw from this Match, please select the Reason below and click the Withdraw Reason: Please Select                                                                                                    | Withdraw button. Your Registration fee will not be refunded. |  |
| If you need to withdraw from this Match, please select the Reason below and click the<br>Withdraw Reason:<br>Please Select<br>Please Select.                                                                                                    | Withdraw button. Your Registration fee will not be refunded. |  |
| If you need to withdraw from this Match, please select the Reason below and click the Withdraw Reason: Please Select. Please Select. Accepted Position Outside Any Match Early Match Position                                                                                                    | Withdraw button. Your Registration fee will not be refunded. |  |
| If you need to withdraw from this Match, please select the Reason below and click the Withdraw Reason: Please Select. Please Select. Accepted Position Outside Any Match Early Match Position Leaving Medicine                                                                                                    | Withdraw button. Your Registration fee will not be refunded. |  |
| If you need to withdraw from this Match, please select the Reason below and click the<br>Withdraw Reason:<br>Please Select<br>Please Select<br>Accepted Position Outside Any Match<br>Early Match Position<br>Leaving Medicine<br>No Interviews<br>Reconsidered Match Participation                                                                                   | Withdraw button. Your Registration fee will not be refunded. |  |
| If you need to withdraw from this Match, please select the Reason below and click the<br>Withdraw Reason:<br>Please Select<br>Please Select<br>Accepted Position Outside Any Match<br>Early Match Position<br>Leaving Medicine<br>No Interviews<br>Reconsidered Match Participation                                                                                   | Withdraw button. Your Registration fee will not be refunded. |  |
| If you need to withdraw from this Match, please select the Reason below and click the<br>Withdraw Reason:<br>Please Select<br>Please Select<br>Accepted Position Outside Any Match<br>Early Match Position<br>Leaving Medicine<br>No Interviews<br>Reconsidered Match Participation                                                                                   | Withdraw button. Your Registration fee will not be refunded. |  |
| If you need to withdraw from this Match, please select the Reason below and click the Withdraw Reason: Please Select. Please Select Accepted Position Outside Any Match Early Match Position Leaving Medicine No Interviews Reconsidered Match Participation  pplicant Withdraw                                                                                       | Withdraw button. Your Registration fee will not be refunded. |  |
| If you need to withdraw from this Match, please select the Reason below and click the Withdraw Reason: Please Select Please Select Accepted Position Outside Any Match Early Match Position Leaving Medicine No Interviews Reconsidered Match Participation  pplicant Withdraw  If you need to withdraw from this Match, please select the Reason below and click the | Withdraw button. Your Registration fee will not be refunded. |  |

- 8. The **Please Enter Your Authentication Information** pop-up displays. Enter your **Password**.
  - a. Click Submit to continue.
  - b. Click **Cancel** to return to the Applicant Withdraw page.

| - Keystration, Kanking, and K                     | cours e(KS e) - 2017 Main Residency Match                                                                                                  |                                                                         |
|---------------------------------------------------|----------------------------------------------------------------------------------------------------|-------------------------------------------------------------------------|
| picant withdraw                                   |                                                                                                    |                                                                         |
| Applicant Type: Non-U:<br>School                  | S. Cilizen Student/Graduate of International Medical                                                                                       | Match Year: 2017<br>Applicant Status: ACTIVE                            |
| NDMD ID: N0485                                    | 02                                                                                                    | Fee Status: Paid                                                        |
| AAMC ID: 278172                                   | 39                                                                                                    | Verification<br>Status: Not Verified                                    |
| ECFMG ID: 5-557-5                                 | Please Enter Your Authentication Information                                                                                               | × LIGBLE                                                                |
| f you need to with 8 Jah                          | Are you sure you want to withdraw from this Match<br>To withdraw, please enter your password and click<br><cancel>.<br/>Password:</cancel> | h?<br><submit>. Otherwise, click<br/>fee will not be refunded.</submit> |
| Withdraw Reas<br>Reconsidered Match Participation | Cancel                                                                                                    | submit                                                                  |

**EMATCH** and Results ®(R3 ©) – 2017 Main Residency Match Applicant Reinstate Applicant Type: Non-U.S. Citizen Student/Graduate of International Medical School Match Year: 2017 Applicant Status: WITHDRAWN Username: operez Fee Status: Paid NRMP ID: N0485302 Verification Status: Not Verified AAMC ID: 27817289 ECFMG ID: 5-555-555-5 SOAP Status: NOT ELIGIBLE Applicant Reinsta 9 You have withdrawn from this match. To participate in this match, please click the Reinstate button below. 8623462 Jun 01, 2017 02:59:53 PM EDT Applicant Registration Fee - 2017 MAIN \$75.00 \$75.00 1 Jun 01, 2017 02:59:53 PM EDT \$50.00 \$50.00 8623464 Late Registration Fee - 2017 MAIN 1 Jun 01, 2017 03:00:38 PM EDT 8601966 Payment - 2017 MAIN \$125.00 \$0.00

Contact Us Copyright Notice Privacy Statement

The **Applicant Reinstate** screen displays.

9. A note confirms you have withdrawn from this Match.